## Kassakuitin luonti

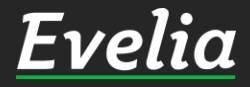

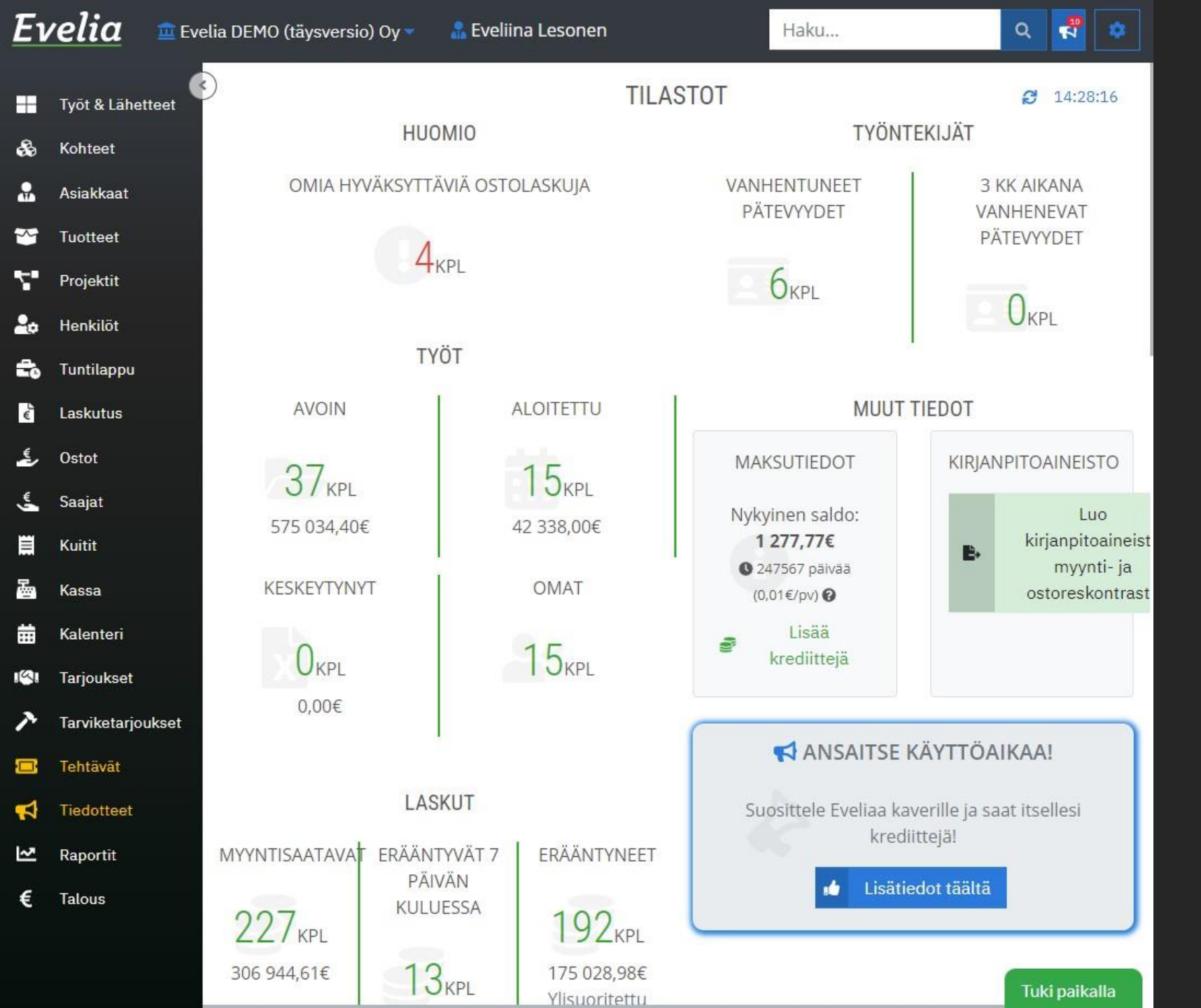

Eveliassa saat luotua käteis-ja korttimaksukuitteja, jotka voidaan tulostaa tai lähettää suoraan asiakkaan sähköpostiin. Kuitti pystytään kääntämään myös työksi ja laskuttamaan sitä kautta asiakasta.

Tässä ohjeessa käydään läpi, miten käytät Evelian kassaominaisuuttaja luot uuden kassakuitin sekä lähetät sen asiakkaalle.

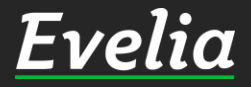

### Evelia

|    | Työt & Läh |
|----|------------|
| \$ | Kohteet    |
|    | Asiakkaat  |
| ~  | Tuotteet   |
| 7  | Projektit  |

Henkilöt

Saajat

Kuitit

Kassa

Kalenteri

Tarjoukset

Raportit

€ Talous

20

to.

e

ځ

Ë

튤

曲

141

ア

1

| elia 💷            | velia DEMO (tá | iysversio) Oy 👻 🛛 🤱 | Eveliina Lesonen | Н                   | aku                | ৫ 🛃 🛛        |
|-------------------|----------------|---------------------|------------------|---------------------|--------------------|--------------|
| Työt & Lähetteet  | C KASS         | SAKUITIT            |                  |                     |                    |              |
| Kohteet           |                |                     |                  |                     |                    |              |
| Asiakkaat         | +              | Uusi kuitti         |                  |                     |                    |              |
| Tuotteet          |                |                     |                  |                     | Tto:               |              |
| Projektit         | Numero         |                     |                  | Anishas             | ELSI               |              |
| Henkilöt          | Numero         | Kassakultin paivama | a Summa          | Asiakas             | туоптекіја         | макѕитара    |
|                   | 1003           | 14.05.2020 12:55:14 | 7,36€            | TOK                 | Evita Mänty        | Pankkikortti |
| Tuntilappu        | 1004           | 14.05.2020 12:57:53 | 12,40€           | Koy Turun Vartiokuj | Juha Saarikoski    | Pankkikortti |
| Laskutus          | 1005           | 14.05.2020 12:58:11 | 6,20€            | ТОК                 | Juha Saarikoski    | Pankkikortti |
|                   | 1006           | 14.05.2020 12:59:44 | 86,80€           | As Oy Linna-Aho     | Sami Nieminen      | Pankkikortti |
| Ostot             | 1010           | 15.05.2020 10:36:10 | 93,00€           | Riitta Väisänen     | Evita Mänty        | Pankkikortti |
| Saajat            | 1011           | 15.05.2020 12:29:07 | 866,91€          | -                   | Juha Saarikoski    | Pankkikortti |
| Kuitit            | 1012           | 15.05.2020 12:31:15 | 86,80€           | Koy Turun Vartiokuj | Juha Saarikoski    | Käteinen     |
|                   | 1013           | 15.05.2020 14:00:32 | 15 748,00€       | -                   | Juha Saarikoski    | Käteinen     |
| Kassa             | 1014           | 15.05.2020 14:01:00 | 162,69€          | Ξ                   | Juha Saarikoski    | Luottokortti |
| Kalenteri         | 1015           | 15.05.2020 14:01:46 | 39,88€           |                     | Juha Saarikoski    | Käteinen     |
| Tarjoukset        | 1016           | 15.05.2020 14:03:51 | 705,64€          |                     | Juha Saarikoski    | Luottokortti |
| Tanvikatariouksat | 1017           | 19.05.2020 11:46:19 | 1 245,46€        | Teuvo Silakka       | Viljami Virtanen   | Pankkikortti |
| Tarviketarjoukset | 1018           | 20.05.2020 14:19:45 | 530,82€          | 2                   | Juha Saarikoski    | Luottokortti |
| Tehtävät          | 1019           | 27.05.2020 07:50:30 | 6,20€            | Johanna Saarikoski  | Johanna Saarikoski | Pankkikortti |
| Tiedotteet        | 1020           | 29.05.2020 13:35:38 | 350,42€          | Teuvo Silakka       | Viljami Virtanen   | Käteinen     |
| Raportit          | 1021           | 01.06.2020 09:48:25 | 97,26€           | Viljami Virtanen    | Janette Murto      | Pankkikortti |
|                   | 1022           | 01.06.2020 10:20:30 | 623,82€          | Viljami Virtanen    | Janette Murto      | Pankkikortti |
| Talous            | 1023           | 01.06.2020 14:19:38 | 130,20€          | Koy Turun Vartiokuj | Juha Saarikoski    | Luottokortti |
|                   | 1024           | 01.06.2020 14:20:06 | 14,67€           |                     | Juha Saarikoski    | Pankkikortti |
|                   |                | 01.06.2020 14:21:03 | 0,00€            | Koy Turun Vartiokuj | Juha Saarikoski    | Muu          |

a state of the state of the

1. Avaa 'Kassa'-osio vasemmalta valikkopalkista

2. Klikkaa 'Luo uusi kuitti' painiketta sivun ylälaidasta

Tuki paikalla

......

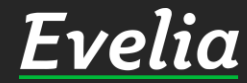

| Εν  | relia          | 🧰 Evelia | u DEMO (täysversio) Oy 👻                 | 🔝 Eveliina Lesonen Haku                          | ৫ 🞝        | •     |
|-----|----------------|----------|------------------------------------------|--------------------------------------------------|------------|-------|
|     | Työt & Lähette | eet 📀    | UUSI KASSAKUI                            | ITTI                                             |            |       |
| \$  | Kohteet        |          | « Takaisin                               |                                                  |            |       |
|     | Asiakkaat      |          |                                          |                                                  |            | _     |
| *   | Tuotteet       |          | Perustiedot                              |                                                  |            |       |
| 7   | Projektit      | ſ        |                                          |                                                  |            |       |
| 20  | Henkilöt       |          | <ul> <li>Kirjaa pikatuotteita</li> </ul> |                                                  |            |       |
| t   | Tuntilappu     | i i      |                                          |                                                  |            |       |
| €   | Laskutus       |          | <ul> <li>Kirjaa työtehtäviä</li> </ul>   |                                                  |            |       |
| ٤   | Ostot          |          | Lue viivakoodeja                         |                                                  |            |       |
| ÷   | Saajat         |          | ]                                        |                                                  |            |       |
| Ħ   | Kuitit         |          |                                          |                                                  |            |       |
| 墨   | Kassa          |          | Lisãă tuoterivi Poista riv               | rejä                                             |            |       |
| 苗   | Kalenteri      |          |                                          |                                                  |            | _     |
| 191 | Tarjoukset     |          | Ei kassakuittirivejä                     |                                                  |            |       |
| 7   | Tarviketarjou  | cset     |                                          |                                                  | Summa: (   | 0.00€ |
|     | Tehtävät       | ŀ        | Asiakas                                  |                                                  | Summa.     | 1,00C |
| N   | Tiedotteet     |          | Aloita haku kirjoittama                  |                                                  |            |       |
| ~   | Raportit       |          | Valitse maksutapa                        | Pankkikortti Luottokortti Käteinen Muu maksutapa |            | . I   |
| €   | Talous         |          |                                          | Muunna työksi (laskuta)                          |            |       |
|     |                |          | Tositteen<br>tulostustapa                | Tulostus Sähköposti                              | Tuki paika | alla  |

Voit lisätä uudelle kassakuitille tuotteita neljällä eri tavalla

- ✓ Lisäämällä pikatuotteita
- ✓ Lisäämällä työtehtäviä
- ✓ Viivakoodinlukijalla
- ✓ Kirjoittamalla suoraan tuoteriveille

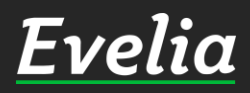

| Ει | velia        | 🧰 Evelia | DEMO | ) (täysversio) O | y -              | 🏦 Eveliina | a Lesonen   |               | Haku               |          | ٩    | 2         |
|----|--------------|----------|------|------------------|------------------|------------|-------------|---------------|--------------------|----------|------|-----------|
|    | Työt & Lähet | tteet    | UU   | SI KASSA         | KUI <sup>-</sup> | TTI        |             |               |                    |          |      |           |
| \$ | Kohteet      |          | «    | Takaisin         |                  |            |             |               |                    |          |      |           |
| *  | Asiakkaat    |          |      |                  |                  |            |             |               |                    |          |      |           |
| *  | Tuotteet     |          | Peru | ustiedot         |                  |            |             |               |                    |          |      |           |
| ۲. | Projektit    | ſ        |      |                  | _                |            |             |               |                    |          |      |           |
| 20 | Henkilöt     |          | 🗙 K  | irjaa pikatuott  | eita             |            |             |               |                    |          |      |           |
| t, | Tuntilappu   |          |      |                  |                  |            |             | Pikatuotteita | valittuna: 0 riviä | i, 0 kpl | + Li | sää rivit |
| é  | Laskutus     |          |      |                  |                  |            |             |               |                    |          |      |           |
| ź  | Ostot        |          |      | Avaa kaikk       | ci 🔤             | <b>*</b> S | ulje kaikki |               |                    |          |      |           |
| ÷  | Saajat       |          |      | Tuoteryhmä       | Tuote            | enumero    | Nimi        |               | Nimen jatke        | Määrä    |      |           |
| Ħ  | Kuitit       |          |      | OMAT             |                  |            |             |               |                    |          |      |           |
| 2  | Kassa        |          |      | SÄHKÖ            |                  |            |             |               |                    |          |      |           |
| 曲  | Kalenteri    |          |      | 1V               |                  |            |             |               |                    |          |      |           |

### Pikatuotteen & työtehtävän kirjaus

Huom! Pikatuotteet tulee olla ensin lisättynä Eveliaan, jotta niitä voidaan käyttää kassassa.

1. Avaa 'Kirjaa pikatuotteita' - osio auki

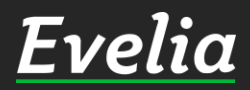

| Lisää tuoterivi                  | Poista riveia | à |
|----------------------------------|---------------|---|
| and show a set of a set of a set |               |   |

ILMA

Kirjaa työtehtäviä

Lue viivakoodeja

ISI Tarjoukset

Tehtävät

Tiedotteet

Raportit

Talous

Tarviketarjoukset

ア

1

€

Tuki paikalla

| elia         | 🧰 Evelia DEM | IO (täysversio) Oy            | 👻 🤱 Eveliina l | esonen             |                    | Haku                   |        | ۹ 🛃        |       |
|--------------|--------------|-------------------------------|----------------|--------------------|--------------------|------------------------|--------|------------|-------|
| Työt & Lähet | teet 🕙 Ul    | JSI KASSA                     | KUITTI         |                    |                    |                        |        |            |       |
| Kohteet      |              | K Takaisin                    |                |                    |                    |                        |        |            |       |
| siakkaat     |              |                               |                |                    |                    |                        |        |            |       |
| uotteet      | Pe           | rustiedot                     |                |                    |                    |                        |        |            |       |
| ojektit      | _            |                               |                |                    |                    |                        |        |            |       |
| enkilöt      | *            | Kirjaa pikatuotte             | ita            |                    |                    |                        |        |            |       |
| Intilappu    |              |                               |                |                    |                    |                        |        |            |       |
| skutus       |              |                               |                |                    | Pikatuotteita val  | ittuna: 1 riviä, 2 kpl | +      | Lisāā rivi | t     |
| stot         | ſ            | × Avaa kaikki                 | 🗴 Sul          | ie kaikki          |                    |                        |        |            |       |
| ajat         |              |                               |                |                    |                    |                        |        |            |       |
| itit         |              | Tuoteryhma                    | Tuotenumero    | Nimi               | Nimen jatke        | Määrä                  |        |            |       |
| ISSA         | ,            | TUOTTEET                      |                |                    |                    |                        |        |            |       |
| lenteri      |              | <ul> <li>SÄHKÖ</li> </ul>     |                |                    |                    |                        |        |            |       |
| rioukoot     |              | 01<br>VOJOHDO                 |                |                    |                    |                        |        |            |       |
| Jouksei      |              | Т                             |                |                    |                    |                        |        |            | _     |
| rviketarjol  | ikset        |                               | 0100351        | SULAKERASIA GM 1   | LAATTALIITINLÄHD   |                        | -10 -1 | +1 +       | 10    |
| htävät       |              |                               | 0100352        | SEINÄKIINNIKE      | RASIOIHIN 0100341  |                        | -10 -1 | +1 +       | 10    |
| dotteet      |              |                               | 0105101        | KUPARIJOHDIN NEX   | HK 16 R50          | 2 KPL                  | -10 -1 | +1 +       | 10    |
| portit       |              |                               | 0105110        | Teräs/kupari Maado | Maadoitusköysi CCS |                        | -10 -1 | +1 +       | 10    |
| lous         |              |                               | 0105200        | KUPARIJOHDIN DRA   | HK 35 K6M/500      | 3 M                    | -10 -1 | +1 +       | 10    |
|              |              |                               | 0106005        | KUPARIJOHDIN REKA  | HK 16 R25          |                        | -10 -1 | +1 +       | 10    |
|              |              | 02<br>TELEASENN<br>USKAAPELIT |                |                    |                    |                        |        |            |       |
|              |              | 04<br>ASENNUSJO               |                |                    |                    |                        | 1      | Tuki pai   | ikall |

2. Saat avattua kaikki luodut pikatuotteet klikkaamalla'Avaa kaikki'tai tuoteryhmittäin vasemmalla olevia pieniä nuolia klikkaamalla

3.Saat lisättyä pikatuotteiden määriä klikkaamalla oikeassa laidassa olevia numeroita. Määrät ilmestyvät numeroiden vasemmalle puolelle tyhjiin sarakkeisiin. Voit halutessasi kirjoittaa määrät myös suoraan tyhjiin sarakkeisiin.

4. Kun olet lisännyt kaikki halutut tuotteet, klikkaa lopuksi oikealta ylhäältä '+Lisää rivit', jolloin tuotteet tippuvat kassakuitin tuoteriveille.

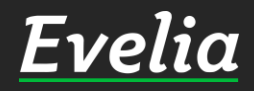

| ve | elia 🧯          | Evelia DEMO (täy | sversio) Oy 🔻          | 🔒 Eveliin | a Lesonen     | Haku                        | _           | ٩        |      |
|----|-----------------|------------------|------------------------|-----------|---------------|-----------------------------|-------------|----------|------|
| ту | yöt & Lähettee  |                  | KASSAKU                | ITTI      |               |                             |             |          |      |
| К  | ohteet          | « Takai          | ain                    |           |               |                             |             |          |      |
| As | siakkaat        |                  |                        |           |               |                             |             |          |      |
| τι | uotteet         | Perustie         | dot                    |           |               |                             |             |          |      |
| Pr | rojektit        |                  |                        |           |               |                             | <br>        |          |      |
| Н  | enkilöt         | 😽 Kirjaa         | pikatuotteita          |           |               |                             |             |          |      |
| π  | untilappu       |                  |                        |           |               |                             |             |          |      |
| La | askutus         | 🗙 Kirjaa         | työtehtäviä            |           |               |                             |             |          |      |
| 0  | stot            |                  |                        |           | Kusses autor  | CILLI                       | 0           |          |      |
| Sa | aajat           | Kaivii           | 65tn                   |           | tuntiveloitus | Sankoasennus                | <br>Usapalk | kalajist | а    |
| Kı | uitit           | Tunti            | tvö (nerustunti)       |           | Tvõveloitus   | Laitebuolto                 | IVT-As      | ennus    |      |
| Ka | assa            |                  | iyo (perusiunn)        |           | Tyovetonus    | Laitendotto                 | LVI AS      | ennus    |      |
| Ka | alenteri        | La               | aiteasennus            |           | Ateriakorvaus | Automaatioasennus           | Tunt        | tityö    |      |
| Та | arjoukset       |                  | URAKKA                 |           | Päivāraha     | <br>Sairauspoissaolo        | Ilmann      | nittaus  | 1    |
| Ta | arviketarjoukse | et pi            | antanvikelisä          |           | Hälvtveraba   | Mureko                      | Л-эсороци   | vlitvö   | 50%  |
| Te | ehtävät         |                  |                        |           | нацутузгана   | PIUISKE                     | /1 asennus  | , yiityo | 5070 |
| Ti | iedotteet       | Ilma             | lämpöpumpun<br>asennus |           | Ylityō 50%    | Ohjelmointi<br>(automaatio) | Pāākāy      | /ttötyö  |      |
| Ra | aportit         |                  |                        |           |               | <br>(autornauto)            |             |          |      |
|    | alous           | Kilo             | ometrikorvaus          |           |               |                             |             |          |      |

### Työtehtävätuotteen lisääminen

1. Työtehtävätuotteet löytyvät pikatuotteiden alapuolelta. Avaa 'Kirjaa työtehtäviä' – osio auki

Voit lisätä kuitille työtehtävätuotteita klikkaamalla haluttua työtehtävätuotetta niin monta kertaa, kuin haluat kappalemäärää/tunteja.

Esimerkki: jos haluat sähköasennustyötä kolme tuntia, klikkaa 'Sähköasennus' kolme kertaa. Klikattuasi työtehtävätuotetta, tippuu se kassakuitin tuoteriville.

| ve | elia 💷 Eve        | elia DEMO (täysversio) Oy 👻 🔒 | Eveliina Lesonen |              |         | Haku      | I            |                | 0         | ء 📌            | ٥     |
|----|-------------------|-------------------------------|------------------|--------------|---------|-----------|--------------|----------------|-----------|----------------|-------|
| T  | Fyöt & Lähetteet  | UUSI KASSAKUIT                | TI               |              |         |           |              |                |           |                |       |
| Ĩĸ | Kohteet           | « Takaisin                    |                  |              |         |           |              |                |           |                |       |
| A  | Asiakkaat         |                               |                  |              |         |           |              |                |           |                |       |
| т  | ruotteet          | Perustiedot                   |                  |              |         |           |              |                |           |                |       |
| F  | Projektit         |                               |                  |              |         |           |              |                |           |                |       |
| ļ  | lenkilöt          | Kirjaa pikatuotteita          |                  |              |         |           |              |                |           |                |       |
| т  | Funtilappu        |                               |                  |              |         |           |              |                |           |                |       |
| L  | askutus           | Kirjaa työtehtäviä            |                  |              |         |           |              |                |           |                |       |
| c  | Ostot             |                               |                  |              |         |           |              |                |           |                |       |
| Ş  | Saajat            | Lue viivakoodeja              |                  |              |         |           |              |                |           |                |       |
| ĸ  | Cuitit            |                               |                  |              |         |           |              |                |           |                | -     |
| R  | Kassa             | Lisää tuoterivi Lopeta        |                  |              |         |           |              |                |           |                |       |
| K  | Kalenteri         |                               |                  |              |         |           |              |                |           |                |       |
| T  | Farjoukset        | TuotenroNimi                  | Nimen jatke      | Määrä        | Yks     | Ale á     | á sis<br>alv | Yht sis<br>alv | ALV       |                |       |
| T  | Farviketarjoukset | S KUPARIJOHDIN NEXANS         | HK 16 R50        | 2            | KPL     | 0% 282,86 | € 350,74€    | 701,49€        | 24,00%    |                |       |
| Ţ  | Tehtävät          |                               | UK 25 K6M/500    | 2            | 1.4     | 004 0.205 | 11 526       | 21 606         | 24.0004   |                |       |
| T  | liedotteet        | 0105200                       | HK 33 K0101/200  | 2            | IVI     | 0%0 9,30€ | 11,55€       | 54,00€         | 24,00%    |                |       |
| F  | Raportit          | S Sähköasennus<br>04049992    |                  | 3            | h       | 0% 65,00€ | 80,60€       | 241,80€        | 24,00%    | Ĩ              |       |
| Т  | Falous            |                               |                  |              |         |           |              |                |           |                |       |
|    |                   | Asiakas                       |                  |              |         |           |              |                | Sur       | <b>mma:</b> 97 | 7,88€ |
|    |                   | Aloita haku kirjoittamalla    |                  |              |         |           |              |                |           |                |       |
|    |                   | Valitse maksutapa             | Pankkikortti     | Luottokortti | Käteine | n Muu mal | sutapa       | Muunr          | na työksi | (laskuta       | )     |
|    |                   | Teritteen fulle starte starte |                  |              |         |           |              |                | -         | Tuki seti      | alla  |
|    |                   | lositteen tulostustapa        | Tulostus S       | ahkoposti    |         |           |              |                |           | тиктрак        | alla  |

### Tuotteiden lisääminen viivakoodinlukijalla kuitille

1. Pystyt lukemaan myös viivakoodinlukijalla tuotteita kassakuitille. Tällöin sinulla tulee olla yhdistettynä viivakoodinlukija laitteeseesi, jolla luot kassakuittia Eveliassa. Jos tuote kuuluu Eveliassa olevien toimittajien tuotevalikoimaan, Evelian kassa tunnistaa tuotteen, kun piippaat viivakoodin 'Lue viivakoodeja' – riville.

Huom! Jos tuote ei löyty Eveliasta, viivakoodituote tulee lisätä Eveliaan tuotteet-osioon. Muista kirjoittaa tuotteeseen myös viivakoodi!

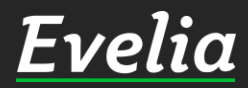

| Työt & Lähetteet   Kohteet   Asiakkaat   Tuotteet   Perustiedot   Projektit   Kirjaa pikatuotteita   Kirjaa pikatuotteita   Kirjaa työtehtäviä   Lue viivakoodeja                                                                                                    |                       |
|----------------------------------------------------------------------------------------------------|-----------------------|
| <ul> <li>Kohteet         <ul> <li>Kohteet</li></ul></li></ul>                                                                                                    |                       |
| <ul> <li>Asiakkaat</li> <li>Tuotteet</li> <li>Projektit</li> <li>Henkilöt</li> <li>Kirjaa pikatuotteita</li> <li>Kirjaa työtehtäviä</li> <li>Laskutus</li> <li>Kirjaa työtehtäviä</li> <li>Lue viivakoodeja</li> </ul>                                                                                                    |                       |
| Tuotteet       Perustiedot         Image: Projektit       Image: Kirjaa pikatuotteita         Image: Henkilöt       Image: Kirjaa pikatuotteita         Image: Tuntilappu       Image: Kirjaa työtehtäviä         Image: Lue viivakoodeja       Lue viivakoodeja                                                                                                    |                       |
| ▶ Projektit   ▶ Henkilöt   ▶ Kirjaa pikatuotteita   ▶ Tuntilappu   ▶ Laskutus   ▶ Sajat   Lue viivakoodeja                                                                                                    |                       |
| <ul> <li>Henkilöt</li> <li>Tuntilappu</li> <li>Laskutus</li> <li>Ostot</li> <li>Saajat</li> <li>Kirjaa pikatuotteita</li> </ul>                                                                                                    |                       |
| <ul> <li>Tuntilappu</li> <li>Laskutus</li> <li>Saajat</li> </ul>                                                                                                    |                       |
| <ul> <li>Laskutus</li> <li>Saajat</li> <li>Kirjaa työtehtäviä</li> <li>Lue viivakoodeja</li> </ul>                                                                                                    |                       |
| <ul> <li>Saajat</li> </ul>                                                                                                    |                       |
| Saajat                                                                                                    |                       |
|                                                                                                    |                       |
|                                                                                                    |                       |
| Kassa Lisää tuoterivi Lopeta                                                                                                    |                       |
| Halenteri                                                                                                    |                       |
| TuotenroNimi Nimen jatke Määrä Yks Ale á á sis Yht sis A<br>alv alv                                                                                                    | ALV                   |
| ➤ Tarviketarjoukset         ≤         KUPARIJOHDIN NEXANS         HK 16 R50         2         KPL         0%         282,86€         350,74€         701,49€         2                                                                                                    | 24,00%                |
| Tehtävät                                                                                                    | 24.000                |
| Noracijo Holiv Draka         HK 35 K0M/500         3         M         0%         9,30€         11,55€         34,60€         2           Tiedotteet         0105200         5         M         0%         9,30€         11,55€         34,60€         2                                                                                                    | 24,00%                |
| Image: Raportit         S Sähköasennus         3         h         0%         65,00€         80,60€         241,80€         2           04049992         04049992         04049992         04049992         04049992         04049992         04049992         04049992         04049992         04049992         04049992         04049992         04049992         04049992         04049992         04049992         04049992         04049992         04049992         04049992         04049992         04049992         04049992         04049992         04049992         04049992         04049992         04049992         04049992         04049992         04049992         04049992         04049992         0404992         04049992         04049992         04049992         04049992         04049992         04049992         04049992         04049992         04049992         04049992         04049992         04049992         04049992         04049992         04049992         04049992         04049992         04049992         04049992         04049992         04049992         04049992         04049992         04049992         04049992         04049992         04049992         04049992         04049992         04049992         04049992         04049992         04049992         04049992         04049992 | 24,00%                |
| € Talous 1 0 0 0 0                                                                                                    | 2. ¢                  |
| S0406688         ASENNUSKAAPELI-HF NEXANS           FQQ 5x6 S K500 Dca         8.50€ (16.00%)           Asiakas         S0406689         ASENNUSKAAPELI-HF NEXANS           FQQ 5x10 S K500 Dca         10.10€ (16.00%)                                                                                                    | <b>Summa:</b> 977,88€ |

tti Vätainan Muumakautana

MMIK 3x2,5 S HARMAA K500 7.73€ (10.00%)

Valits

# Tuotteiden lisääminen riveittäin kuitille

1. Pääset lisäämään tuotteita 'Lisää tuoterivi' – painikkeesta viivakoodisarakkeen alapuolelta

2. Voit lisätä tuotteita samalla tavalla kuin työllä, eli kirjoittamalla suoraan riville tai hakemalla tuoterekisteristä esimerkiksi tuotenimellä tai -numerolla ja hyväksymällä rivin enterillä tai vihreällä oikein-merkillä.

Riveillä näkyy mahdollisesti aiemmin lisäämäsi pikatuotteet, työtehtävättai viivakoodilla luetut tuotteet. Kassakuitin loppusumman näet oikeasta alakulmasta.

Tuki paikalla

Muunnat

| velia        | 🧰 Evelia DEMO (täysversio) Oy 🔻     | 🔓 Eveliina Lesonen |       |     |     | Haku.   | ac)          |                | ۹ 📌 ۱          |
|--------------|-------------------------------------|--------------------|-------|-----|-----|---------|--------------|----------------|----------------|
| Työt & Lähe  | eet 🕙 UUSI KASSAKU                  | IITTI              |       |     |     |         |              |                |                |
| Kohteet      | # Takajaja                          |                    |       |     |     |         |              |                |                |
| Asiakkaat    |                                     |                    |       |     |     |         |              |                |                |
| Tuotteet     | Perustiedot                         |                    |       |     |     |         |              |                |                |
| Projektit    |                                     |                    |       |     |     |         |              |                |                |
| Henkilöt     | 😵 Kirjaa pikatuotteita              |                    |       |     |     |         |              |                |                |
| Tuntilappu   |                                     |                    |       |     |     |         |              |                |                |
| Laskutus     | 🗧 Kirjaa työtehtäviä                |                    |       |     |     |         |              |                |                |
| Ostot        |                                     |                    |       |     |     |         |              |                |                |
| Saajat       | Lue viivakoodeja                    |                    |       |     |     |         |              |                |                |
| Kuitit       |                                     |                    |       |     |     |         |              |                |                |
| Kassa        | Lisää tuoterivi Poista riv          | veiã               |       |     |     |         |              |                |                |
| Kalenteri    |                                     |                    |       |     |     |         |              |                |                |
| Tarjoukset   | TuotenroNimi                        | Nimen jatke        | Määrä | Yks | Ale | á       | á sis<br>alv | Yht sis<br>alv | ALV            |
| Tarviketarjo | KSET S KUPARIJOHDIN NEXA            | NS HK 16 R50       | 2     | KPL | 0%  | 282,86€ | 350,74€      | 701,49€        | 24,00%         |
| Tehtävät     | 0105101                             |                    | 8     |     |     | -       | 1000         | (control)      |                |
| Tiedotteet   | S KUPARIJOHDIN DRA                  | KA HK 35 K6M/500   | 3     |     | 0   | 9,3     | 11,5         | 34,5           | 2. ♦ ✓ C       |
| Raportit     |                                     |                    |       |     |     |         |              |                |                |
| Talous       | Sähköasennus<br>04049992            |                    | 3     | h   | 0%  | 65,00€  | 80,60€       | 241,80€        | 24,00%         |
|              | ASENNUSKAAPELI-HF<br>0406688 NEXANS | FQQ 5x6 S K500 Dca | 10    | Μ   | 0%  | 10,20€  | 12,65€       | 126,50€        | 24,00%         |
|              |                                     |                    |       |     |     |         |              |                | Summa: 1 104,3 |
|              | Asiakas                             |                    |       |     |     |         |              |                |                |
|              |                                     |                    |       |     |     |         |              |                |                |

Pääset muokkaamaan ja poistamaan kaikkia rivejä samalla tavalla kuin työllä.

Voit klikata rivin auki ja muuttaa määriä sekä summia ja tallentaa muutokset.

Voit myös poistaa rivejä klikkaamalla vasemmalta ylhäältä 'Poista rivejä', jolloin rivien päähän tulee punainen roskakori, jota tuplaklikkaamalla saat poistettua rivin.

| elia 💷 Eve      | lia DEMO (täysversio) Oy 👻 🔒                                | Eveliina Lesonen   |            |       |      | Haku.    | 12           |                | ٩            | *       |     |
|-----------------|-------------------------------------------------------------|--------------------|------------|-------|------|----------|--------------|----------------|--------------|---------|-----|
| vöt & Lähetteet |                                                             |                    |            |       |      |          |              |                |              |         |     |
| ohteet          | 😵 Kirjaa työtehtäviä                                        |                    |            |       |      |          |              |                |              |         |     |
| akkaat          |                                                             |                    |            |       |      |          |              |                |              |         |     |
| otteet          | Lue viivakoodeja                                            |                    |            |       |      |          |              |                |              |         |     |
| ojektit         |                                                             |                    |            |       |      |          |              |                |              |         |     |
| enkilöt         | Lisää tuoterivi Poista rivejä                               |                    |            |       |      |          |              |                |              |         |     |
| ntilappu        |                                                             |                    |            |       |      |          |              |                |              |         |     |
| skutus          | TuotenroNimi                                                | Nimen jatke        | Määrä      | Yks   | Ale  | á        | á sis<br>alv | Yht sis<br>alv | ALV          |         |     |
| tot             | S KUPARIJOHDIN NEXANS                                       | HK 16 R50          | 2          | KPL   | 0%   | 282,86€  | 350,74€      | 701,49€        | 24,00%       |         |     |
| ajat            | 0105101  KUPARIJOHDIN DRAKA                                 | HK 35 K6M/500      | 3          | M     | 096  | 9,30€    | 11,53€       | 34,60€         | 24,00%       |         |     |
| itit            | 0105200                                                     |                    |            |       |      |          |              |                |              |         |     |
| ssa             | S Sähköasennus<br>04049992                                  |                    | 3          | h     | 096  | 65,00€   | 80,60€       | 241,80€        | 24,00%       |         |     |
| lenteri         | ASENNUSKAAPELI-HF<br>0406688 NEXANS                         | FQQ 5x6 S K500 Dca | 10         | М     | 096  | 10,20€   | 12,65€       | 126,50€        | 24,00%       |         |     |
| njouksel        |                                                             |                    |            |       |      |          |              |                | -            |         |     |
| htävät          | Asiakas                                                     | 1                  |            |       |      |          |              |                | Summe        | 1:1104  | 4,3 |
| edotteet        | Mikko <u>Nie</u>                                            |                    |            |       |      |          |              |                |              |         |     |
| aportit         | Mikko Nieminen                                              | Pankkikortti Luc   | ottokortti | Kätei | inen | Muu maks | sutapa       | Muunr          | na työksi (l | askuta' | 0   |
| alous           | Aleksanterinkatu 3   20100 TURKU<br>Lisää: <b>Mikko Nie</b> | Tulostus Sähkör    | posti      |       |      |          |              |                |              |         | _   |

### Kuitin lähettäminen

1. Voit halutessasi lisätä kuitille asiakkaan. Asiakas lisätään samalla tavalla kuin esimerkiksi työllä; asiakasrekisteristä tai lisäämällä uusi.

Huom! Asiakkaan lisääminen ei ole kuitenkaan pakollista. Jos asiakas - kentän jättää tyhjäksi, asiakkaan nimen tilalle tulee teksti 'käteisasiakas'

<u>Evelia</u>

| velia         | 🧰 Evelia DEMO (täysversio) Oy 👻 🔒 | Eveliina Lesonen   |            |      |        | Haku.    | 2            |                | Q            |         | ٠    |
|---------------|-----------------------------------|--------------------|------------|------|--------|----------|--------------|----------------|--------------|---------|------|
| Työt & Lähei  | tteet 🔇 😆 Kirjaa työtehtäviä      |                    |            |      |        |          |              |                |              |         |      |
| Kohteet       | Lue viivakoodeia                  |                    |            |      |        |          |              |                |              |         |      |
| Asiakkaat     |                                   |                    |            |      |        |          |              |                |              |         |      |
| Tuotteet      |                                   |                    |            |      |        |          |              |                |              |         |      |
| Projektit     | Lisää tuoterivi Poista rivejä     |                    |            |      |        |          |              |                |              |         |      |
| Henkilöt      |                                   |                    |            |      |        |          |              |                |              |         |      |
| Tuntilappu    | TuotenroNimi                      | Nimen jatke        | Määrä      | Yks  | Ale    | á        | á sis<br>alv | Yht sis<br>alv | ALV          |         |      |
| Laskutus      | S KUPARIJOHDIN NEXANS             | HK 16 R50          | 2          | KPL  | 0%     | 282,86€  | 350,74€      | 701,49€        | 24,00%       |         |      |
| Ostot         | s KUPARIJOHDIN DRAKA              | HK 35 K6M/500      | 3          | М    | 096    | 9,30€    | 11,53€       | 34,60€         | 24,00%       |         |      |
| Saajat        | 0105200                           |                    | 958<br>    |      | 175.55 | C.F.C.C. | DAD65-000    | The Harry      | Trideline    |         |      |
| Kuitit        | S Sähköasennus<br>04049992        |                    | 3          | h    | 0%     | 65,00€   | 80,60€       | 241,80€        | 24,00%       |         |      |
| Kassa         | S ASENNUSKAAPELI-HF               | FQQ 5x6 S K500 Dca | 10         | М    | 0%     | 10,20€   | 12,65€       | 126,50€        | 24,00%       |         |      |
| Kalenteri     | 0400066 NEARINS                   |                    |            |      |        |          |              |                |              |         |      |
| Tarjoukset    |                                   |                    |            |      |        |          |              |                | Summa        | 1:1 104 | 1,38 |
| Tarviketarjov | Jkset X Asiakas<br>Mikko Nieminen |                    |            |      |        |          |              |                |              |         |      |
| Tehtävät      | Aleksanterinkatu 3                |                    |            |      |        |          |              |                |              |         |      |
| Tiedotteet    | 20100 TURKU                       |                    |            |      |        |          |              |                |              |         | _    |
| Raportit      | Valitse maksutapa                 | Pankkikortti Luo   | ottokortti | Käte | inen   | Muu maks | utapa        | Muunn          | a työksi (la | skuta)  |      |
| Talous        | Tositteen tulostustapa            | Tulostus Sähkör    | posti      |      |        |          |              |                |              |         |      |
|               | ✓ Tallenna                        |                    |            |      |        |          |              |                |              |         |      |

2. Valitse maksutapa: pankkikortti, luottokortti, käteinen tai muu maksutapa(esim. Lahjakortti).

Rahasta asiakas korttikoneellasi tai käteiskassallasi.

Voit muuntaa kuitin myös työksi, jonka kautta voit laskuttaa asiakkaan samalla tavalla, kuin laskutat normaalistikin työsi.

3. Valitse tositteen tulostustapa: tulostus tai sähköposti.

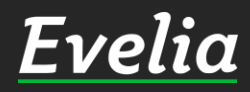

| Ŀι     | relia                                  | 🧰 Evelia DEMO (täysversio) Oy 🔻                                        | 矗 Eveliina Lesonen          | Haku                   | ٩                 |        |
|--------|----------------------------------------|------------------------------------------------------------------------|-----------------------------|------------------------|-------------------|--------|
| ₩<br>& | Työt & Lähetto<br>Kohteet<br>Asiakkaat | eet C × Asiakas<br>Mikko Nieminen<br>Aleksanterinkatu 3<br>20100 TURKU |                             |                        |                   |        |
| *      | Tuotteet                               | Valitse maksutapa                                                      | Pankkikortti Luottokortti H | Käteinen Muu maksutapa | Muunna työksi (la | skuta) |
| 7      | Projektit                              | Tositteen tulostustapa                                                 | Tulostus Sähköposti         |                        |                   |        |
| 20     | Henkilöt                               |                                                                        |                             |                        |                   |        |
| to     | Tuntilappu                             |                                                                        | @ Sähköposti                |                        |                   |        |
| €      | Laskutus                               |                                                                        | Vastaanottajat*             |                        |                   |        |
| ÷      | Ostot                                  |                                                                        |                             |                        |                   |        |
| Ś      | Saajat                                 |                                                                        | Коріо                       |                        |                   |        |
|        | Kuitit                                 |                                                                        |                             |                        |                   |        |
| -      | Kassa                                  |                                                                        | Piilokopio                  | ×                      |                   |        |
| 曲      | Kalenteri                              |                                                                        |                             |                        |                   |        |
| 1831   | Tarjoukset                             |                                                                        | Aiba                        |                        |                   |        |
| 7      | Tarviketarjoul                         | kset                                                                   | Ame                         |                        |                   |        |
|        | Tehtävät                               |                                                                        | Kassakuitti                 |                        |                   |        |
| 5      | Tiedotteet                             |                                                                        | Viesti                      |                        |                   |        |
| ~      | Raportit                               |                                                                        |                             | 87                     |                   |        |
| €      | Talous                                 |                                                                        |                             | 1.                     |                   |        |
|        |                                        |                                                                        |                             |                        |                   |        |

Tallenna

Palkin alle avautuu ikkuna, johon voit täydentää asiakkaan

'Sähköposti.'

Jos haluat valita kuitin

sähköpostiosoitteen 'vastaanottajat' - sarakkeeseen. Voit lähettää myös kopion kuitista esimerkiksi omaan sähköpostiisi. Lisää halutessasi viesti sähköpostin liitteeksi.

tulostustavaksi sähköpostin, klikkaa

Tämän jälkeen tallenna sivun alalaidasta. Nyt kuitti on lähetetty asiakkaan sähköpostiin.

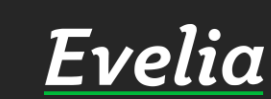

Tuki paikalla

| ī | <b>elia</b> 🔤 Eve | elia DEMO (täysversio) Oy 👻 🛛 🔒 I     | Eveliina Lesonen   |           |       |      | Haku     | :            |                | Q             | <b>?</b>  | 2  |
|---|-------------------|---------------------------------------|--------------------|-----------|-------|------|----------|--------------|----------------|---------------|-----------|----|
|   | Työt & Lähetteet  | Kirjaa työtehtäviä                    |                    |           |       |      |          |              |                |               |           |    |
| 9 | Kohteet           | Lue viivakoodeia                      |                    |           |       |      |          |              |                |               |           |    |
|   | Asiakkaat         |                                       |                    |           |       |      |          |              |                |               |           |    |
| i | Tuotteet          | -                                     |                    |           |       |      |          |              |                |               |           |    |
|   | Projektit         | Lisää tuoterivi Poista rivejä         |                    |           |       |      |          |              |                |               |           |    |
| 2 | Henkilöt          |                                       |                    |           |       |      |          |              |                |               |           |    |
| b | Tuntilappu        | TuotenroNimi                          | Nimen jatke        | Määrä     | Yks   | Ale  | á        | á sis<br>alv | Yht sis<br>alv | ALV           |           |    |
|   | Laskutus          | S KUPARIJOHDIN NEXANS                 | HK 16 R50          | 2         | KPL   | 0%   | 282,86€  | 350,74€      | 701,49€        | 24,00%        |           |    |
| • | Ostot             | S KUPARIJOHDIN DRAKA                  | HK 35 K6M/500      | 3         | М     | 0%   | 9,30€    | 11,53€       | 34,60€         | 24,00%        |           |    |
| • | Saajat            | 0105200                               |                    | 2         | 21.2  | 0.04 | 65.005   | 00.606       | 244.006        | 24.00%        |           |    |
|   | Kuitit            | S Sankoasennus<br>04049992            |                    | 2         | n     | 090  | 05,00€   | 80,60€       | 241,80€        | 24,00%        |           |    |
| Y | Kassa             | S ASENNUSKAAPELI-HF<br>0406688 NEXANS | FQQ 5x6 S K500 Dca | 10        | Μ     | 0%   | 10,20€   | 12,65€       | 126,50€        | 24,00%        |           |    |
|   | Kalenteri         |                                       |                    |           |       |      |          |              |                |               |           |    |
|   | Tarjoukset        |                                       |                    |           |       |      |          |              |                | Summa         | :1 104,38 | 8€ |
|   | Tarviketarjoukset | Mikko Nieminen                        |                    |           |       |      |          |              |                |               |           |    |
| 8 | Tehtävät          | Aleksanterinkatu 3<br>20100 TURKU     |                    |           |       |      |          |              |                |               |           |    |
| ł | Tiedotteet        |                                       |                    |           |       |      |          |              |                |               |           |    |
|   | Raportit          | Valitse maksutapa                     | Pankkikortti Luo   | ttokortti | Kätei | nen  | Muu maks | utapa        | Muunn          | a työksi (las | akuta)    |    |
|   | Talous            | Tositteen tulostustapa                | Tulostus Sähköp    | osti      |       |      |          |              |                |               |           |    |
|   |                   | ✓ Tallenna                            |                    |           |       |      |          |              |                |               |           |    |

Jos haluat tulostaa kuitin, valitse 'Tulostus' ja tallenna sivun alalaidasta.

<u>Evelia</u>

| Εν  | r <mark>elia</mark> 💼 | velia DEMO (t | äysversio) Oy 🔻                         | 🚨 Eveliina Le           | sonen            |           |                            |         | Haku        |        |         |                          | Q,      | -       | ٠   |
|-----|-----------------------|---------------|-----------------------------------------|-------------------------|------------------|-----------|----------------------------|---------|-------------|--------|---------|--------------------------|---------|---------|-----|
|     | Työt & Lähetteet      | C KAS         | SAKUITTI                                | 1125                    |                  |           |                            |         |             |        |         |                          |         |         |     |
| \$  | Kohteet               | « Tak         | caisin                                  |                         |                  |           |                            |         |             |        |         | n Poist                  | a kassa | kuitti  |     |
| •   | Asiakkaat             |               |                                         |                         |                  |           |                            |         |             |        |         |                          |         |         | 3   |
| **  | Tuotteet              | Perust        | iedot                                   |                         |                  |           |                            |         |             |        |         |                          |         |         |     |
| 7   | Projektit             |               |                                         |                         |                  |           |                            |         |             |        |         |                          |         |         |     |
| 20  | Henkilöt              | ≡             | bc8d8000-a394                           | -11ec-9b74              | 1/1              | - 90%     | + 1                        | : 4     | D           |        |         | ÷                        | ē       | :       |     |
| to  | Tuntilappu            |               | Evelia DEMO (täysvers                   | io) Oy Hämeenkatu 26b33 | 3 20700 Turku    | Kuitti 11 | 25                         |         |             | 14.    | 03.2022 | SIVU 1 / 1               |         |         | ^   |
| Ę   | Laskutus              |               | 1.557 BY                                |                         |                  | 6         | Päivämäärä:                |         | 14.0        | 3.2022 | 14:46   |                          |         |         |     |
| ٤   | Ostot                 |               | Εν                                      | elia                    |                  | 1         | oppusumma:<br>Asiakasnumer | o:      | 1 10<br>124 | 4,38€  |         |                          |         |         |     |
| ÷,  | Saajat                |               |                                         |                         |                  | L         |                            |         |             |        |         | www.evelia.fi            | 1       |         |     |
| Ħ   | Kuitit                |               | Mikko Nien<br>Aleksanterin<br>20100 TUR | ninen<br>nkatu 3<br>KU  |                  |           |                            |         |             |        |         |                          |         |         |     |
| 2   | Kassa                 |               | Tuote/palvelu                           |                         |                  |           | Määrä                      | à-hinta | Veroton     |        | ALV     | Yhteensä                 |         |         |     |
| 曲   | Kalenteri             |               | 0105101<br>KUPARIJOHDIN N               | NEXANS HK 16 R50        |                  |           | 2 KPL                      | 282,86€ | 565,71€     | 24%    | 135,77€ | 701,49€                  |         |         |     |
| 191 | Tarjoukset            |               | 0105200<br>KUPARIJOHDIN L               | ORAKA HK 35 K6M/        | 500              |           | 3 M                        | 9,30€   | 27,90€      | 24%    | 6,70€   | 34,60€                   |         |         |     |
| ア   | Tarviketarjoukset     |               | 04049992<br>Säbköasennus                |                         | 0.000            |           | 3 h                        | 65,00€  | 195,00€     | 24%    | 46,80€  | 241,80€                  |         | 8       |     |
|     | Tehtävät              |               | 0406688                                 |                         | 21212121222      |           | 10 M                       | 10,20€  | 102,02€     | 24%    | 24,48€  | 126,50€                  | •       |         |     |
| 4   | Tiedotteet            |               | ASENNUSKAAPE                            | LI-HF NEXANS FQ         | Q 5x6 S K500 Dca |           |                            |         | 890,63€     |        | 213,75€ | 1 10 <mark>4</mark> ,38€ |         |         |     |
| ~   | Raportit              |               |                                         |                         |                  |           |                            |         |             |        |         |                          | - 1     |         |     |
| €   | Talous                |               |                                         |                         |                  |           |                            |         |             |        |         |                          | - 1     |         |     |
|     |                       |               |                                         |                         |                  |           |                            |         |             |        |         |                          |         |         |     |
|     |                       |               |                                         |                         |                  |           |                            |         |             |        |         |                          |         |         |     |
|     |                       |               |                                         |                         |                  |           |                            |         |             |        |         |                          |         |         | •   |
|     |                       |               |                                         |                         |                  |           |                            |         |             |        |         |                          | Tuk     | i paika | lla |

Nyt tulostettava kassakuitti on luotu ja se avautuu uuteen ikkunaan. Kuitin oikeasta yläkulmasta tulostimen kuvasta pääset tulostamaan kassakuitin asiakkaalle.

#### Evelia 🛛 💼 Evelia DEMO (ta

Evelia DEMO (täysversio) Oy 🔹 🛛 🔒 Eveliina Lesonen

KASSAKUITIT

Haku...

Q 👯 🗢

| Ξν | velia         |
|----|---------------|
| H  | Työt & Lähett |
| 3  | Kohteet       |
| 2  | Asiakkaat     |
| 9  | Tuotteet      |
|    | Projektit     |
| ø  | Henkilöt      |
| ð  | Tuntilappu    |
| Ē  | Laskutus      |
| €, | Ostot         |

è

 $\equiv$ 

墨

9

>

€

Saajat

Kuitit

Kassa

Kalenter

Tarjoukse

Tarviketa

Tehtävä

Tiedottee

Raportit

Talous

|        |                                    |                      |                  |                  | Etsi                | Etsi         |  |
|--------|------------------------------------|----------------------|------------------|------------------|---------------------|--------------|--|
| Numero | Kassakuitin päivämää               | iumma                | Asiakas          | Työntekijä       | Maksutapa           | Tulostustapa |  |
| 1125   | 14.03.2022 14:46:15                | 1 104,38€            | Mikko Nieminen   | Eveliina Lesonen | Pankkikortti        | Tulostus     |  |
| 1124   | 11.03.2022 09:40:44                | 83,30€               |                  | Eveliina Lesonen | Pankkikortti        | Tulostus     |  |
| 1123   | 03.03.2022 17:51:53                | 220,00€              | 1.22             | Juha Saarikoski  | Pankkikortti        | Sähköposti   |  |
| 1122   | 25.02.2022 12:07:02                | 9,92€                | Kalle Nieminen   | Janette Murto    | Pankkikortti        | Sähköposti   |  |
| 1121   | 25.02.2022 12:05:00                | 0,74€                | 120              | Janette Murto    | Pankkikortti        | Sähköposti   |  |
| 1120   | 24.02.2022 11:27:43                | 0,00€                | Riitta Väisänen  | Janette Murto    | Muu maksutapa       | Tulostus     |  |
| 1119   | 17.02.2022 08:43:08                | 1 097,40€            | Mikko Nieminen   | Evelíina Lesonen | Muu maksutapa       | Sähköposti   |  |
| 1118   | 16.02.2022 12:44:33                | 12,65€               |                  | Evita Mänty      | Käteinen            | Sähköposti   |  |
| 1117   | 10.02.2022 15:38:55                | 281,47€              | 12               | Nelli Kiskonen   | Muu maksutapa       | Tulostus     |  |
| 1116   | 09.02.2022 14:07:59                | 25,20€               | Santeri Rekola   | Viljami Virtanen | Käteinen            | Tulostus     |  |
| 1113   | 02.02.2022 10:44:14                | 0,00€                | 121              | Eveliina Lesonen | Pankkikortti        | Tulostus     |  |
| 1112   | 14.01.2022 08:02:34                | 11,07€               | 1.00             | Matias Salminen  | Pankkikortti        | Tulostus     |  |
| 1111   | 07.01.2022 12:20:34                | 232,17€              | Evelia Oy        | Viljami Virtanen | Pankkikortti        | Tulostus     |  |
| 1110   | 03.01.2022 10:42:10                | <mark>11,</mark> 07€ | 1.01             | Matias Salminen  | Pankkikortti        | Tulostus     |  |
|        | 03.01.2022 10:40:00                | 0,00€                | Evelia Oy        | Matias Salminen  | Muunna työksi (lask |              |  |
|        | 03.01.2022 10:31:01                | 0,00€                | Saimaan Kaupunki | Eveliina Lesonen | Muunna työksi (lask |              |  |
| 1109   | 15. <mark>1</mark> 2.2021 17:05:11 | -98,58€              | 14               | Matias Salminen  | Pankkikortti        | Tulostus     |  |
|        | 15.12.2021 10:44:09                | 0,00€                | Mikko Mallikas   | Santeri Rekola   | Muunna työksi (lask |              |  |
|        | 15.12.2021 10:26:46                | 0,00€                | Testiasiakas     | Viljami Virtanen | Muunna työksi (lask | Tulostus     |  |
| 1108   | 13.12.2021 09:59:20                | 2,84€                | Testiasiakas     | Viljami Virtanen | Pankkikortti        | Tulostus     |  |
|        | 13.12.2021 09:55:15                | 0,00€                | Mikko Mallikas   | Viljami Virtanen | Muunna työksi (lask |              |  |
| 1104   | 11.11.2021 14:29:39                | -1 067,64€           | 10               | Eveliina Lesonen | Luottokortti        | Tulostus     |  |
| 1103   | 11.11.2021 14:28:04                | 5 097,33€            | Mikko Mallikas   | Eveliina Lesonen | Pankkikortti        |              |  |
| 1101   | 20.10.2021 10:35:46                | 90.00€               | Evelia Ov        | Matias Salminen  | Pankkikortti        | Tuki paika   |  |

Nyt kassakuitti on onnistuneesti luotu. Löydät myöhemmin kaikki luodut kassakuitit kassan perusnäkymästä, josta pääset tarkastelemaan ja tarvittaessa tallentamaan tai tulostamaan kuitin uudelleen.

#### Voit muokata kuittien järjestystä uusimmasta vanhimpaan klikkaamalla 'Kassakuitin päivämäärä' sarakkeen kohdalta kahdesti.

Kassaraportin kirjanpitoa varten löydät Raportit > Kassakuititvälilehti.

Mikäli jäi kysyttävää, ota yhteyttä tukeemme suoraan ohjelmiston tukichatistä, soittamalla tai sähköpostilla! Löydät myös lisää käyttöoppaita kotisivuiltamme osoitteesta evelia.fi/ohjeet

010 3377 255 tuki@evelia.fi evelia.fi

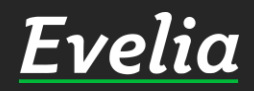